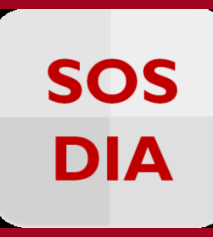

# Nuevas funcionalidades de Paideia

| 1. | Cuestionarios        | . 2 |
|----|----------------------|-----|
| 2. | Tarea                | . 4 |
| 3. | Foros                | . 5 |
| 4. | Sección              | . 6 |
| 5. | Archivos             | . 7 |
| 6. | Carpetas             | . 8 |
| 7. | Papelera             | . 8 |
| 8. | Editor de texto Atto | 10  |

# 1. Cuestionarios

Nuevos tipos de preguntas

Se han agregado 4 nuevos tipos nuevos de preguntas para los cuestionarios. Estas son:

a) Arrastrar y soltar al texto.- Permite establecer opciones que pueden ser arrastradas al espacio correspondiente dentro del texto.

| <b>Pregunta 1</b><br>Sin responder aún<br>Puntúa como 1.00                        | Asigne la respuesta correcta a cada una de las siguientes oraciones:<br>El pabellón L corresponde a |  |  |  |
|-----------------------------------------------------------------------------------|----------------------------------------------------------------------------------------------------|--|--|--|
|                                                                                   | El pabellón E corresponde a                                                                         |  |  |  |
|                                                                                   | El pabellón V corresponde a la, la                                                                  |  |  |  |
|                                                                                   | Estudios Generales Letras Estudios Generales Ciencias                                               |  |  |  |
|                                                                                   | Facultad de Telecomunicaciones                                                                      |  |  |  |
| Comenzar de nuevo Guardar Rellenar con las respuestas correctas Enviar y terminar |                                                                                                    |  |  |  |

Figura 1 Visualización de pregunta de tipo Arrastrar y soltar al texto

b) Seleccionar palabras faltantes.- establecer opciones las cuales pueden ser seleccionadas de las listas desplegables dentro del texto.

| Pregunta <b>1</b> | Dentro del campus de la universidad:                                 |  |  |  |
|-------------------|----------------------------------------------------------------------|--|--|--|
| Puntúa como 1.00  | El pabellón L corresponde a Elegir                                   |  |  |  |
|                   |                                                                      |  |  |  |
|                   | El pabellón E corresponde a Elegir                                   |  |  |  |
|                   |                                                                      |  |  |  |
|                   | El pabellón V corresponde a la Elegir 🔻 , la                         |  |  |  |
|                   | Elegir v la Elegir v                                                 |  |  |  |
|                   |                                                                      |  |  |  |
| Comenzar de nu    | uevo Guardar Rellenar con las respuestas correctas Enviar y terminar |  |  |  |

Figura 2 Visualización de pregunta de tipo Seleccionar palabras faltantes

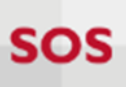

c) Arrastrar y soltar sobre imagen.- Permite establecer una imagen de fondo sobre la cual se podrán arrastrar otras imágenes y/o cuadros de texto.

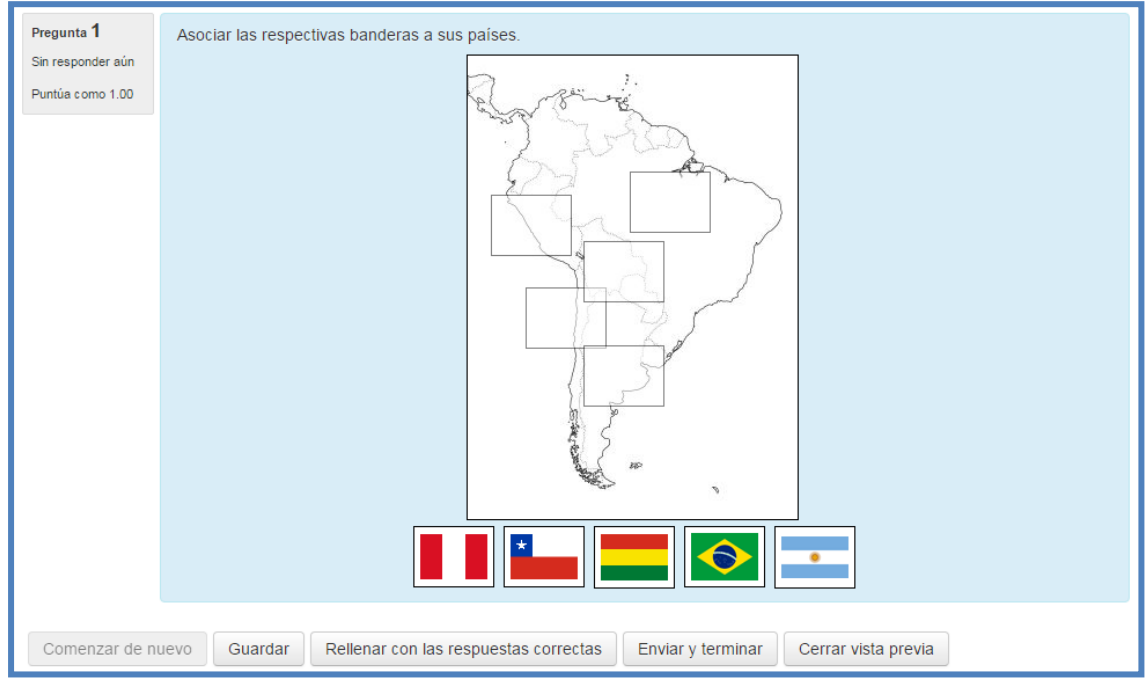

Figura 3 Visualización de pregunta de tipo Arrastrar y soltar sobre imagen

d) Arrastrar y soltar marcadores.- Permite establecer una imagen de fondo sobre la cual se pueden arrastrar marcadores predefinidos.

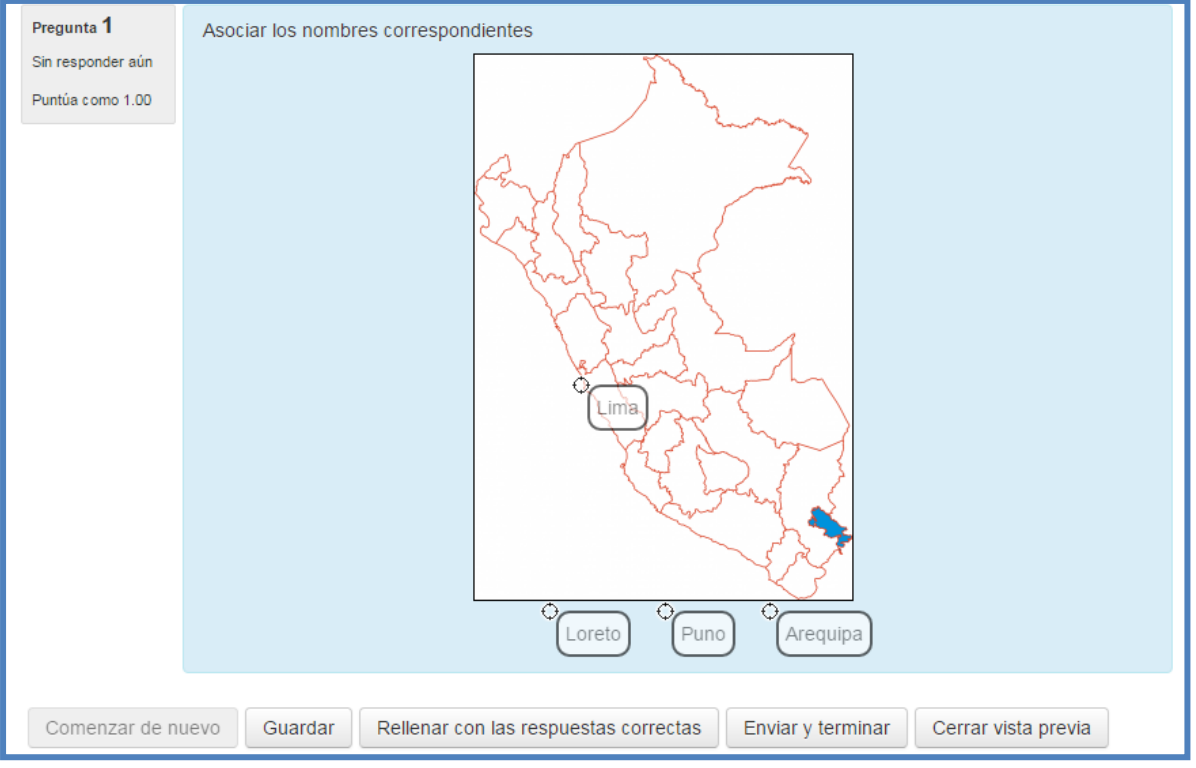

Figura 4 Visualización de pregunta de tipo Arrastrar y soltar marcadores

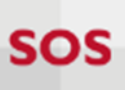

# 2. Tarea

### Descargar tareas seleccionadas

Esta nueva opción permite descargar tareas seleccionada, evitando así descargar las tareas de todos los alumnos.

|            | Seleccionar | Imagen<br>del<br>usuario    | Nombre /<br>Apellido(s)<br>—               | Número<br>de ID<br>=       | Dirección de<br>correo          | Estado<br>=                  | Calificación<br>🖃 | Editar<br>=         |
|------------|-------------|-----------------------------|--------------------------------------------|----------------------------|---------------------------------|------------------------------|-------------------|---------------------|
|            |             | 2                           |                                            |                            |                                 | Sin<br>entrega               | Calificación      | Editar <del>-</del> |
|            |             | 2                           | Harts<br>Perc                              |                            | nville (grait on                | Enviado<br>para<br>calificar | Calificación      | Editar <del>-</del> |
|            |             | 2                           | 050R<br>7594.04                            | .2052208-                  | dentiĝevale                     | Sin<br>entrega               | Calificación      | Editar <del>-</del> |
|            | 4           |                             |                                            |                            |                                 |                              |                   |                     |
|            | Co          | n las sele                  | ccionadas                                  | Descargar e<br>Bloquear en | ntregas seleccionadas<br>tregas | • Ir                         |                   |                     |
| ▼ Opciones |             | Descargar e<br>Ampliar plaz | r entregas<br>intregas seleccionadas<br>io |                            |                                 |                              |                   |                     |

Figura 5 Visualización de descarga de tareas seleccionadas

## Buscador de alumnos dentro de calificación

Esta nueva funcionalidad permite realizar búsquedas de los alumnos dentro de la sección de calificaciones, lo que permite que las calificaciones puedan ser más ágiles.

| Curso: Curso Equipo Paideia<br>Tarea tema 1 🏘<br>Due date: jueves, 21 de julio de 2016, 16:00                     | Alumno<br>20002000, alumno@pucp.pe | Change user           |
|----------------------------------------------------------------------------------------------------|------------------------------------|-----------------------|
| Entrega                                                                                                    |                                    | Hard Barrens, 194134. |
| No entregado<br>Sin calificar<br>8 días remaining<br>El estudiante puede editar esta entrega<br>▶ Comentarios (0) |                                    |                       |
| Calificación                                                                                                    |                                    |                       |
| Calificación sobre 100 🕐                                                                                          |                                    |                       |

Figura 6 Visualización de buscador de alumnos

# 3. Foros

### Publicaciones para todos los grupos

La nueva versión permite que en un Foro con grupos se pueda publicar de una sola vez una misma discusión (tema) para todos los grupos utilizando la opción de "Publicar una copia para todos los grupos" que aparece al crear el tema, tal y como se muestra en la siguiente figura

| Mostrar inicio ⑦<br>12 v julio | ▼ 2016 ▼ 17 ▼ 40 ▼ 🛗 🗆 Habilitar |
|--------------------------------|----------------------------------|
| Mostrar final ⑦                | ▼ 2016 ▼ 17 ▼ 40 ▼ 🎬 🗆 Habilitar |
| Publicar una copia             | para todos los grupos ⑦          |
| Grupo<br>Todos los participar  | ntes 🔻                           |
| Enviar al foro                 | Cancelar                         |

Figura 7 Opción para publicar para todos los grupos

### Discusiones de foro fijas

Esta nueva funcionalidad permite que se puedan fijar discusiones importantes dentro de un foro, de manera que estas se muestren en la parte superior y sean más visibles para los alumnos. Esto se puede realizar desde la edición de la discusión, activando la opción "Fijar"

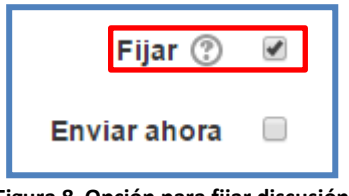

Figura 8 Opción para fijar discusión

Una vez realizado el cambio, la discusión se mostrara como se muestra la "Discusión tema 3" en la siguiente imagen

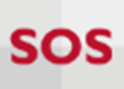

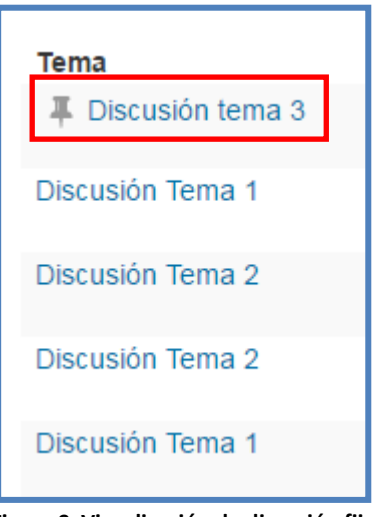

Figura 9 Visualización de discusión fija

#### Enlace a publicaciones en Foro

Ahora las publicaciones cuentan con un enlace directo (como se muestra en la imagen inferior) para que sea más fácil compartir y acceder a las publicaciones.

| 2 | Discusión tema 3<br>de - martes, 12 de julio de 2016, 18:08 |
|---|-------------------------------------------------------------|
|   | Discusión del tema 3                                        |
|   | Enlace permanente   Editar   Borrar   Responder             |

Figura 10 Enlace directo a publicación

# 4. Sección

#### Eliminar secciones del curso

Esta nueva opción permite eliminar completamente la sección y junto con todo su contenido.

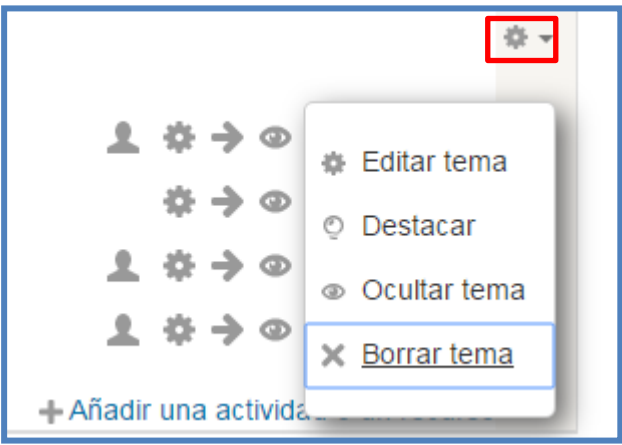

Figura 11 Opción para borrar sección

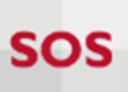

### Edición de sección más fácil

Las opciones para editar, destacar, ocultar y eliminar secciones ahora se encuentran combinadas en un menú de acciones (como se puede visualizar en la imagen anterior) que permite sea más fácil encontrarlas y se vea más ordenado.

# 5. Archivos

### Mostrar la fecha en que fue subido un archivo

Dentro de la configuración del recurso tipo Archivo se muestra una nueva opción (como se puede visualizar en la figura inferior) que permite mostrar la fecha de subida del archivo

| - Apariencia                                |
|---------------------------------------------|
| Mostrar ③                                   |
| Automático 🔻                                |
| Mostrar tamaño 💿 🔲                          |
| Mostrar tipo 🕐 🔲                            |
| Mostrar la fecha de subida/modificación ⑦ 🔲 |
| Mostrar descripción del recurso 闭           |

Figura 12 Opción para mostrar fecha de archivo

Esta opción permite mostrar la fecha en la que el archivo fue subido o modificado como se muestra en la imagen inferior.

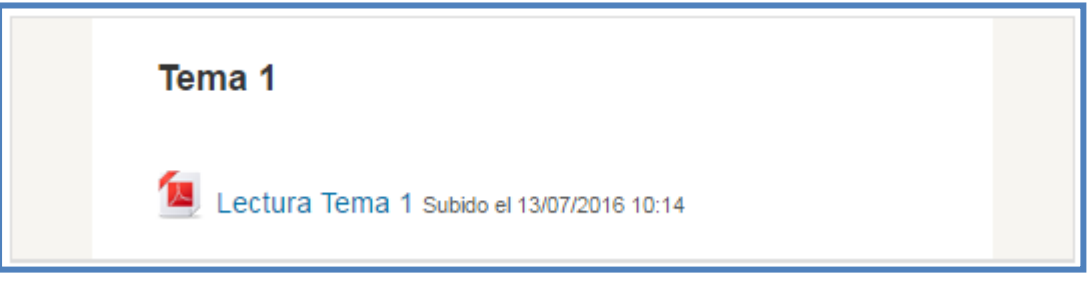

Figura 13 Visualización de fecha de archivo

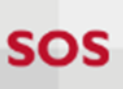

# 6. Carpetas

### Descarga masiva de archivos de una carpeta

Esta nueva opción permite que se pueda descargar todo el contenido de un recurso carpeta en forma de un zip comprimido.

| Lecturas para controles                |                       |                   |  |  |  |  |
|----------------------------------------|-----------------------|-------------------|--|--|--|--|
| Lecturas necesarias para los controles |                       |                   |  |  |  |  |
| • 📄<br>[4]                             | Guía de Inicio Rápido |                   |  |  |  |  |
|                                        |                       | Descargar carpeta |  |  |  |  |

Figura 14 Opción para descargar todo el contenido de una carpeta

# 7. Papelera

### Restaurar contenidos eliminados

Esta nueva opción permite que se puedan restaurar contenidos que hayan sido previamente eliminados.

Por ejemplo, si se elimina una actividad como se muestra en la siguiente imagen:

| Ð | V Exa | amen 🖉 | ⊥ ☆ → ⊙ @ & ×                                             |
|---|-------|--------|-----------------------------------------------------------|
|   |       |        | Figura 15 Opción para eliminar actividad                  |
|   |       |        | Confirmar                                                 |
|   |       | ٤Es    | stá seguro que quiere borrar el/la Cuestionario "Examen"? |
|   |       |        | Figura 16 Confirmación de eliminación de actividad        |

Para poder recuperar dicha actividad se debe dirigir a la opción "Papelera de reciclaje" dentro de la Administración del curso en el bloque de Administración.

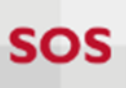

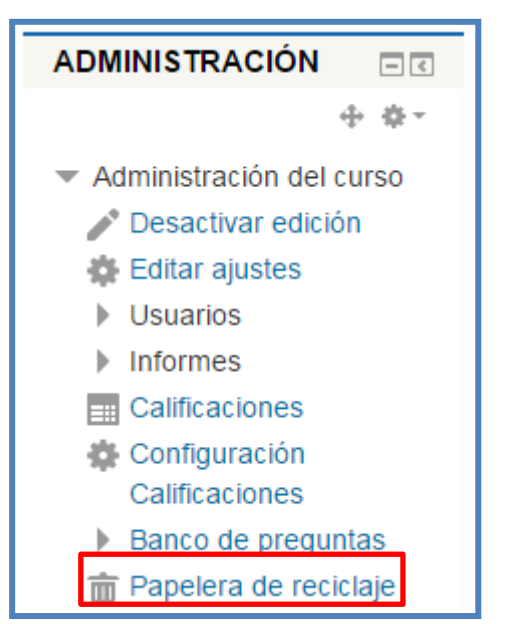

Figura 17 Visualización de Papelera de reciclaje

Una vez ahí podremos visualizar la(s) actividad(es) eliminada(s), pudiendo restaurarlas o eliminarlas definitivamente.

| Curso Equipo Paideia: Papelera de reciclaje                        |                                       |           |        |  |  |  |
|--------------------------------------------------------------------|---------------------------------------|-----------|--------|--|--|--|
| Los contenidos serán eliminados permanentemente después de 7 días. |                                       |           |        |  |  |  |
| Actividad                                                          | Fecha de eliminación                  | Restaurar | Borrar |  |  |  |
| 🖌 Examen                                                           | miércoles, 13 de julio de 2016, 11:37 | 也         | ×      |  |  |  |
| Eliminar todo<br>Regresar a Curso: Curso Equipo Paideia            |                                       |           |        |  |  |  |

Figura 18 Papelera de reciclaje con su contenido

Cabe indicar que los recursos o actividades que se encuentren dentro de la papelera **solo permanecerán durante 7 días**, después de los cuales serán eliminados permanentemente.

# 8. Editor de texto Atto

### Arrastrar y Soltar adentro de Atto

Esta nueva funcionalidad permite que se puedan agregar imágenes dentro del editor de texto con solo arrastrarlas desde la computadora

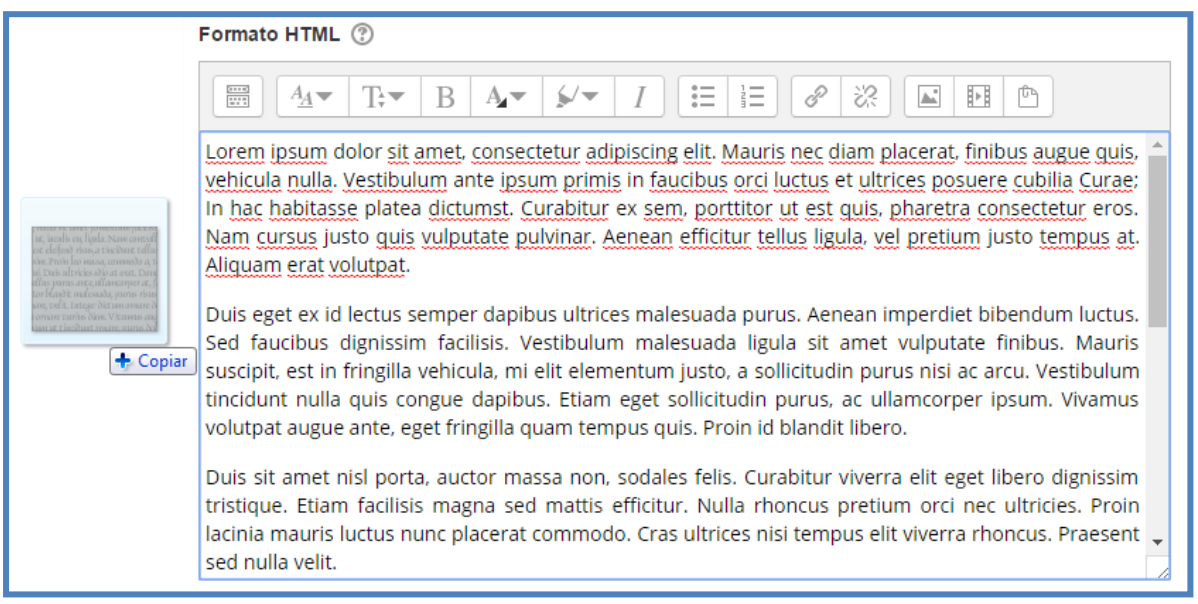

Figura 19 Opción de arrastrar imágenes dentro de editor de texto